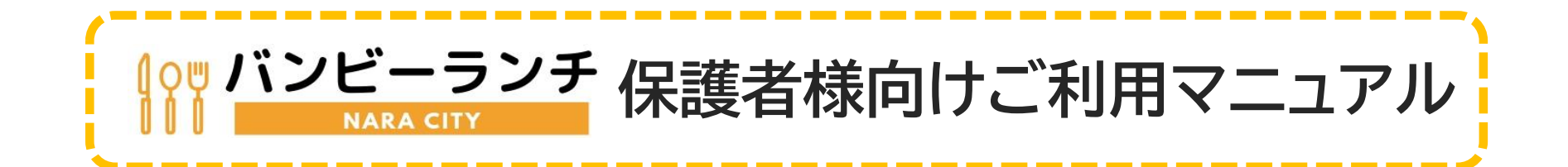

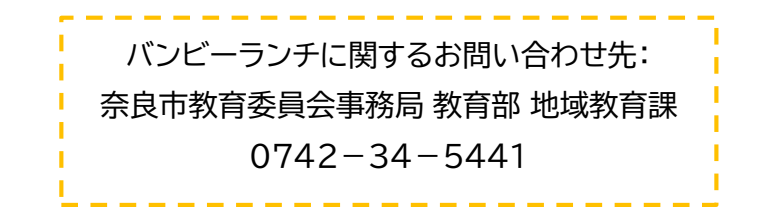

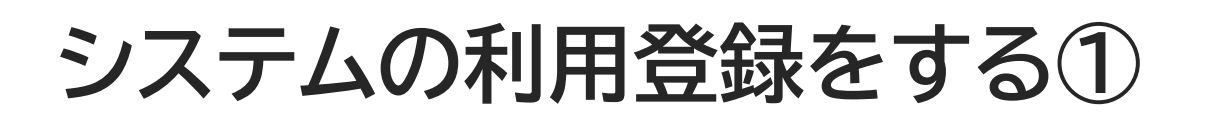

バンビーランチを初めて利用する児童は、システムへの利用登録が必要です。 令和5年4月以降に既に利用登録をした児童については、前回のIDとパスワードを継続して利用できます。 (※引越し等により世帯状況が変動した児童は再登録してください)

①予約画面へアクセスします。 下記のQRコードを読み取るか、URLを直接入 力してバンビーランチへアクセスしてください。 ②ページ下部の「ご利用登録はこちら」を押して登録を行ってください。 ログインに必要な情報は、利用登録完了後にメールで送信され ます。

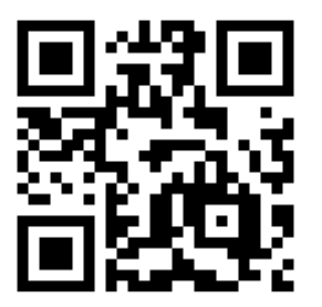

https://nara-lunch.eigyo.co.jp/

| (0 <sup>10</sup> バンビーランチ<br>     NARA CITY |                | お弁当をいつでも簡単ごう         |
|--------------------------------------------|----------------|----------------------|
| ログイン                                       |                | <b>#</b> バンビーランチについて |
| ご利用登録をお済みの方はこちらからロ                         | コグインしてください     | ▶ トップページ             |
| ユーザーIDを入力してください                            |                | ▶ バンビーランチとは          |
|                                            | (6桁数字)         | ▶ 予約方法の流れ            |
| パスワードを入力してください                             | (4桁数字)         | ▶ よくある質問 Q&A         |
| <b>→</b> ) □ ′                             | ゲイン            | ** 奈良市昼食提供事業について     |
|                                            |                | ▶ 奈良市ホームページ          |
| ※パスワードをお忘れの場合、下記の「ご利用登                     | 録はコチラ」から確認できます |                      |

ご利用登録はこちら

# システムの利用登録をする②

# **10世 バンビーランチ**

①本人確認に必要な情報を入力します。

### 利用者登録

## 下記の項目を入力して利用者登録を行ってください。

\*の項目は入力必須項目です。

| バンビーホーム*                                |
|-----------------------------------------|
| 飛鳥バンビーホーム ▼<br>メール・                     |
| abcdefg@xxxxxx.xx.xx                    |
| 保護者名カナ*                                 |
| スペース無し全角カナで入力して下さい。<br>フケイテスト<br>生徒名カナ* |
| スペース無し全角カナで入力して下さい。                     |
| セイトテスト                                  |
| 学年*                                     |
| 1                                       |
| 生徒生年月日*                                 |
| 半角数字8桁で入力して下さい。                         |
| 20120401                                |

# この画面から次に進めない場合、以下のことが考えられます。

・バンビーホームの選択や学年、生年月日(西暦)が間違っている

・保護者名が申請者(入所承認申請書の右上に記入したお名前)になっていない(原則、父母のどちらか)

・保護者名及び生徒名に小さいカナ(「ッ、ュ」等)が含まれている (含まれている場合、小さいカナと大きいカナ(「ツ、ユ」等)の両方でお 試しください)

・入力欄に、記号などの使用できない文字が入力されている

- ・全角カナが半角に、半角数字が全角になっている
- ・過去の昼食提供事業利用料に滞納がある

「同意し申請する」ボタンをクリックすることにより、この内容及び説明に同意い ただけたものとみなします。登録した情報は奈良市放課後児童健全育成事業施設昼 食提供事業利用申請及びバンビーランチ利用者登録並びにその他奈良市における正 当な行政目的においてのみ利用するものであり、他への提供・転用は法令に定めら れた場合又は利用者の同意のある場合を除いて行いません。

同意し申請する

②入力後【奈良市 放課後児童健全育成事業施設 昼食提供事業利用申請 及びバンビーランチ利用者登録】をよくお読みいただき、 同意していただける場合のみ「同意し申請する」ボタンを押してください。

# システムの利用登録をする③

## **0世 バンビーランチ** NARA CITY

### 利用者登録

登録完了

利用者登録が完了しました。

登録メールアドレスへユーザーIDとパスワードの通知を行いましたので大切に保管 してください。

メールが届かない場合は、受信設定を見直しの上、再度手続きを行って下さい。

予約システムへ

登録完了画面に遷移します。

☆入力されたメールアドレス宛に、登録情報が送信されます。
送信されたユーザーIDとパスワードで予約画面にログインすると、
バンビーランチ上でお弁当の予約ができるようになります。
※IDとパスワードは大切に保管してください。

メールが届かない場合

この画面になっていてもメールが受信できない場合は、 「nara-lunch.eigyo.co.jp」のドメイン受信設定を行ってください。

受信設定を行ってもメールが受信できない場合は、 再度利用登録に戻り、別のメールアドレスを登録するか、 お使いの端末の受信フィルターを一度すべて解除してください。 迷惑メールボックスも併せてご確認ください。

ID・パスワードを忘れてしまったら

ログインに必要な情報を忘れてしまった場合は、再度利用登録の手続き を行うことでログイン情報がメールアドレスに再送信されます。

# お弁当の予約をする①

### □ お弁当を予約する

1.予約日・献立を選択 > 2.オーダーリスト > 3.予約確認・完了

予約するには載立名をクリックしていただき詳細画面で【予約】ボタンをクリックしてください。 目1ヵ月分まとめで予約されたい万は、【1ヵ月分をまとめで予約】をクリックしてください。 目え届けご飯のみです。

#### 1ヶ月分のすべての献立をオーダーリストに追加する場合は下記のボタンを押してください。 「智適盛り1ヶ月分をまとめて予約」「大盛り1ヶ月分をまとめて予約」

| 2月 |                      |                                | 2019年7月          |    |    | 次の月 |
|----|----------------------|--------------------------------|------------------|----|----|-----|
| 8  | 月                    | *                              | *                | *  | 金  | ±   |
|    | 1                    | 2                              | 3                | 4  | 5  | 6   |
| 7  | 8                    | 9                              | 10               | 11 | 12 | 13  |
| 14 | 15                   | 16                             | 17               | 18 | 19 | 20  |
| 21 | 22                   | 23<br>エビフライ弁<br>当<br>【大盛り】エ    | 24<br>かつ井<br>かつ井 | 25 | 26 | 27  |
| 28 | <b>29</b><br>エビフライ弁当 | 2 フライ 开画<br>30<br>豚の生姜焼き<br>弁当 | 31<br>奈良弁当       |    |    |     |

| :: | マイメニュー           |
|----|------------------|
| C  | さん<br>登録情報 ログアウト |
|    | マイページトップ         |
|    | お弁当を予約する         |
| •  | 予約状況を確認・キャンセルする  |
| :: | バンビーランチについて      |
| *  | トップページ           |
|    | バンビーランチとは        |
|    | 予約方法の流れ          |
| ×  | よくある貨間 Q&A       |
| :: | 奈良市昼食提供事業について    |
| ×  | 奈良市ホームページ        |
|    |                  |

メールに記載されているIDとパスワードを入力しログインした後、 「お弁当を予約する」ボタンから、予約したい日程を選択します。

「1か月分をまとめて予約」を押すと、その月の受付可能分がすべて オーダーリストに追加されます。

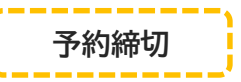

原則として、ランチ提供日の前日13時(土・日・祝はカウントしない) ※各実施期間の初日のみ、前々日13時(土・日・祝はカウントしない)

〈例〉

・8月1日(火)の予約締切:7月31日(月)13時 ・8月7日(月)の予約締切:8月4日(金)13時

ごはんの大盛りについて

お弁当のご飯は、普通盛りと大盛りから選ぶことができます(都祁は 大盛りのみ)。

※大盛りになるのはご飯のみです。おかずの量はご飯の量にかかわ らず同一です。

# お弁当の予約をする(2)

を選択します。

※注意※

①予約内容がオーダーリストに表示されます。

生徒名・予約内容に間違いがなければ、「予約確認画面に進む」

きょうだいがいる場合、それぞれのユーザーID・パスワードでロ

## □ お弁当を予約する

1.予約日・献立を選択 > 2.オーダーリスト > 3.予約確認・完了

オーダーリストの内容を確認してください。 取消をされる場合は、献立名の隣にある【削除】ボタンを押してください。 内容に問題ないようでしたら、対象生徒を選択してください。 その後、【予約確認画面にすすむ】を押してください。

オーダー対象日 献立名 No. グインし、予約が必要です。一括予約はできません。 1 2019/07/23 (火) エビフライ弁当 削除 計1食分 戻る 予約確認画面に進む 毎年「全員分の予約ができていなかった」というお問い合わせ をいただきます。 締切を過ぎると予約受付ができないため、きょうだいでランチ を利用する方はご注意ください。 □お弁当を予約する 3.予約確認·完了 予約・献立日を選択 2.オーダーリスト (2)「予約を確定する」を選択します。 予約内容を確認してください。 修正される場合は、【オーダーリストへ戻る】ボタンをクリックしてください。 確認後、【予約を確定する】を押してください。

オージーリストへ戻る 予約を確定する

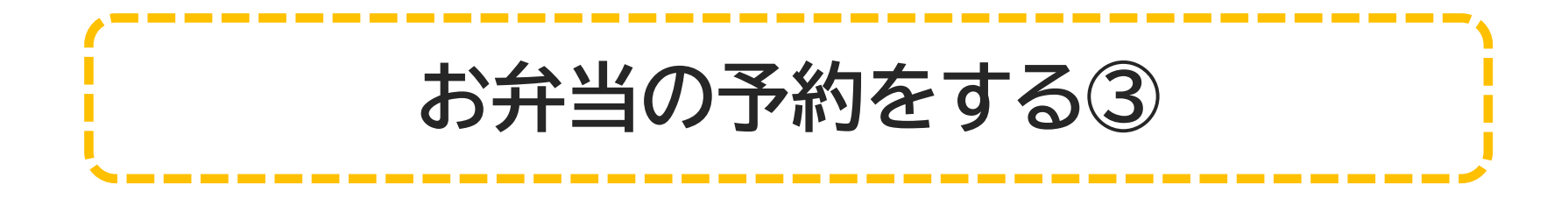

### 予約完了

予約が完了しました。 登録しているメールアドレスに予約確認メールが届きます。 メールが届かない場合は、マイベージの「登録情報」で、メールアドレスを確認してください。 「予約が完了しました」と表示されていることを確認します。

☆予約が完了すると、登録されたメールアドレス宛に予約確認メー ルが送信されます。

HOME

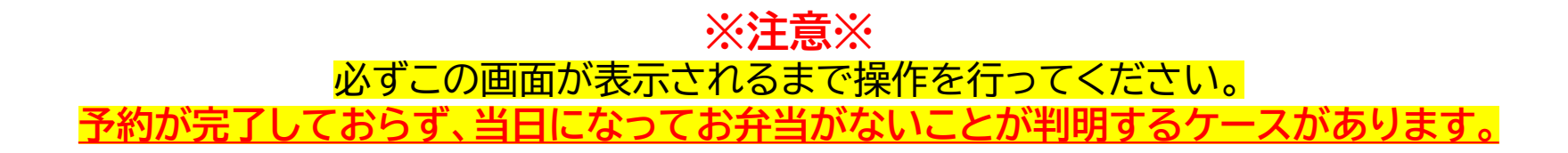

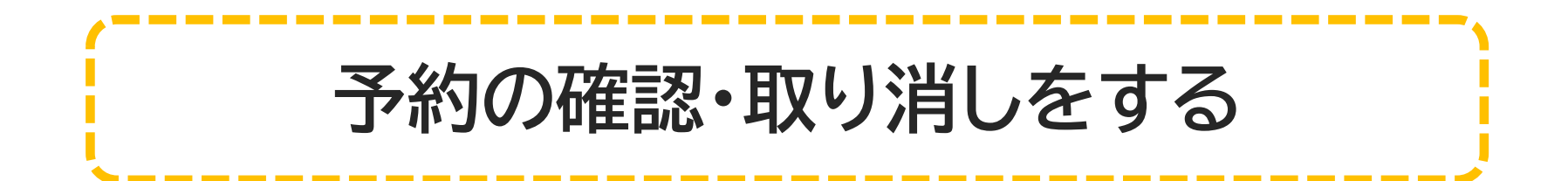

| □ 予約状況一覧       |          | <b>::</b> マイメニュー |        |
|----------------|----------|------------------|--------|
| ←前の月           | 2019年07月 | 次の月→             |        |
| 日付             | 内容       | .さん              |        |
| 2019年07月23日(火) | エビフライ弁当  | 登錄情報             | ロクアウ   |
| 2019年07月24日(水) | かつ丼      | ▶ マイページトップ       |        |
| 2019年07月30日(火) | 豚の生姜焼き弁当 | ▶ お弁当を予約する       |        |
| 2019年07月31日(水) | 奈良弁当     | ▶ 予約状況を確認・キャ     | -ンセルする |

ログインした後、「予約状況確認・キャンセルする」を選択します。

予約状況一覧では、現在予約が確定している献立のみが表示されま す。予約していない分やキャンセル分は表示されません。

# □予約状況を確認する

### 予約状況詳細

日象忮

2019年07月23日(火曜日) 献立名

エビフライ弁当

対象生徒

お弁当の予約を取り消す場合は、対象の日付を選択し「キャンセルす る」を選択してください。

次の画面で「キャンセル確定」を選択すると受付が完了し、登録され たメールアドレス宛に確認メールが送信されます。

キャンセルする

ログアウト

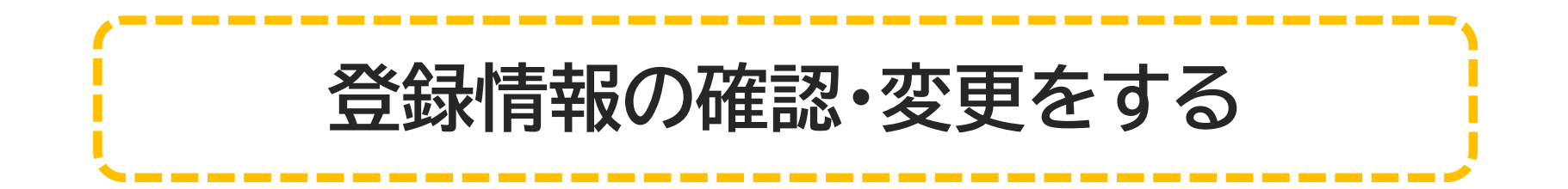

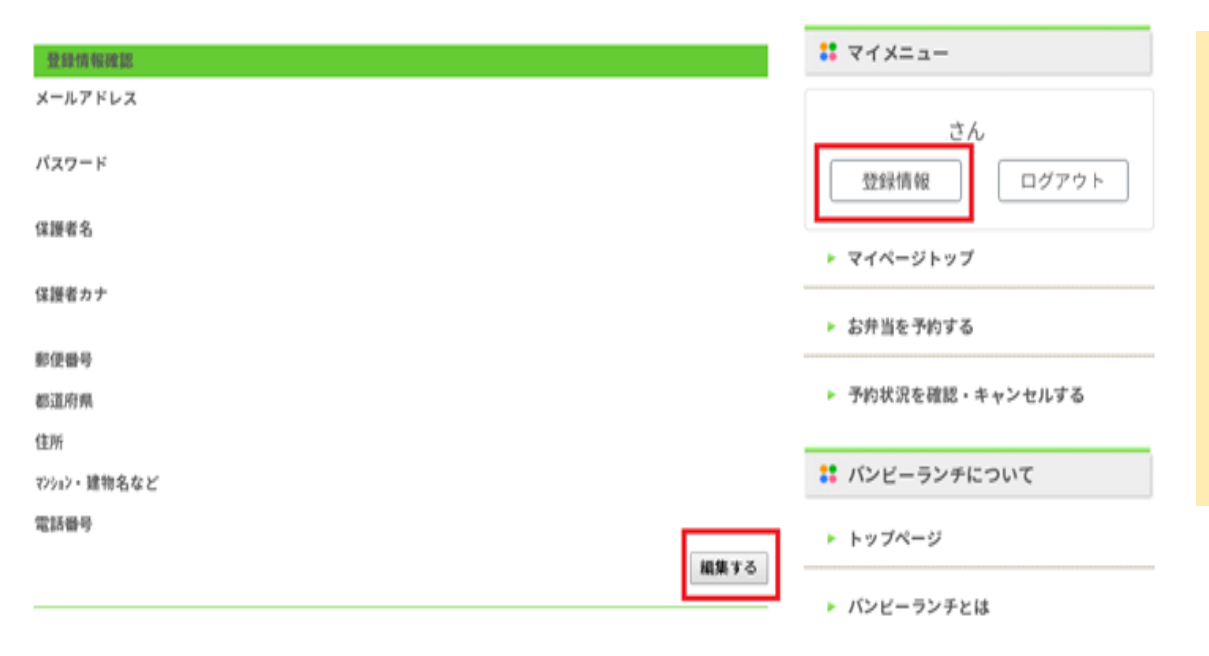

ログインした後に、マイメニューの「登録情報」ボ タンを選択すると、登録されたメールアドレスや パスワードなどの確認ができます。

変更したい場合は「編集する」を選択します。 入力後「更新する」を選択すると、登録された メールアドレスあてに確認メールが送信されま す。